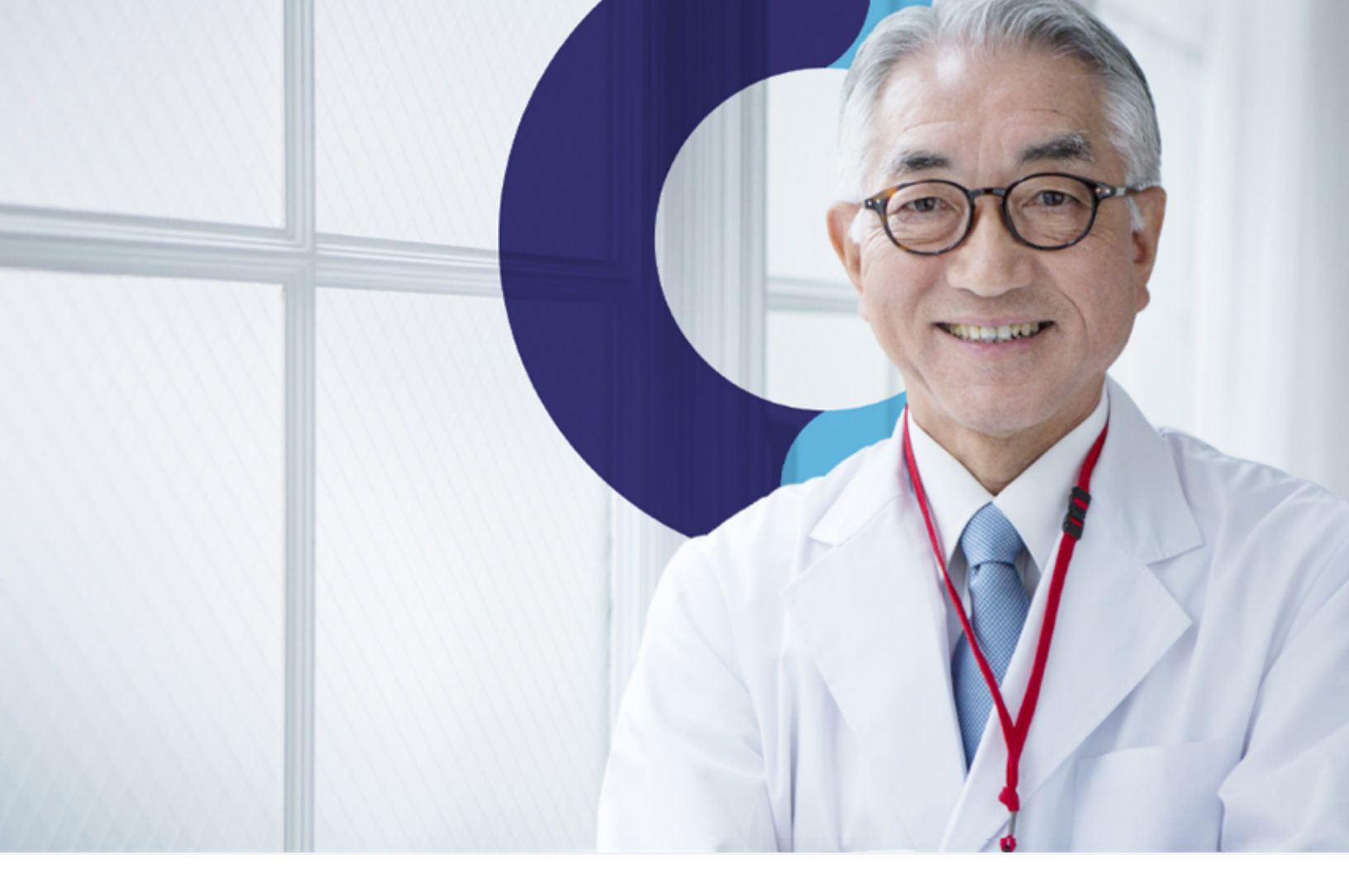

## Teladoc Health® Bi-Monthly Release Notes

## **Table of Contents**

| RELEASE NOTES FOR AUGUST 10, 2023 | . 3 |
|-----------------------------------|-----|
| SOLO PLATFORM                     | . 4 |
| PROVIDER APP                      | 14  |
| PATIENT APP                       | 16  |

## Release Notes for August 10, 2023

The following is a list of features included in this software release. Clients can request a feature be enabled in their production organization by contacting our Technical Assistance Center.

#### **General Application Improvements**

This release includes various bug, performance, maintenance fixes that improve the stability and performance of the application. We have addressed several issues reported by our users. This release also includes several performance and technology updates to ensure that our software remains compatible with the latest operating systems and hardware.

## Solo Platform

#### **User Experience Enhancement:**

A preferred or chosen name is the name a person wants or has elected to be called. A preferred or chosen name is not a person's legal name. For example, a man whose legal name is "Robert" may wish to go by his preferred name, "Bob." When a transgender or non-binary person selects a name that affirms their gender identity, that new name is usually called a chosen name. For example, a transgender woman named "James" at birth may select "Allison" as her chosen name. Regardless of gender identity, anyone can have a preferred or chosen name.

To enable ability collect and display Patient Preferred Name PatientPreferredNameGAv1 release toggle should be ON.

Changing patient preferred name by medical provider:

- Open patient demographics page for editing
- In Name section provide patient preferred name to Preferred Name field

| Teladoc.<br>HEALTH | Q, ko                     | 6                                                                                                    |
|--------------------|---------------------------|----------------------------------------------------------------------------------------------------|
| <                  | Edit Demographics ×       | •                                                                                                    |
| Dashboard          | Name                      |                                                                                                    |
| Queue              | Last Name                 | Doe, John 🕓 🖻                                                                                                    |
| Schedule           | First Name                | Preferred Name         Jonny           Gender U         Age —         DOB —           Solo ID 4837190         DOB —         DOB — |
| Care Locations     | John                      | Demographics                                                                                                    |
| Patients           | Middle Name               | All Visits Add Visit +                                                                                                    |
| Encounters         | Preferred Name            | Visits 1 Upcoming 0                                                                                                    |
| Services           | Jonny                     | 08/17/2023 11:14 ><br>Need Reason for Visit                                                                                       |
| 1. Reporting       | Date of Birth             |                                                                                                    |
|                    | Date of Birth             | Episodes of Care (0) Add Episode                                                                                                  |
|                    | mm/dd/yyyy                | There are no episodes of care for this patient                                                                                    |
|                    | Gender                    | Documents ()                                                                                                    |
|                    | Male Female Other Unknown | The account of a standard                                                                                                    |
|                    | Patient Identifier        |                                                                                                    |
|                    | Health System ID          |                                                                                                    |
| Practice Settings  |                           |                                                                                                    |

• Save

#### Changing patient preferred name by the patient

Configuration:

- As a practice admin user login to the practice
- Select service
- Open service settings
- Enable Name collection in the Demographics setting

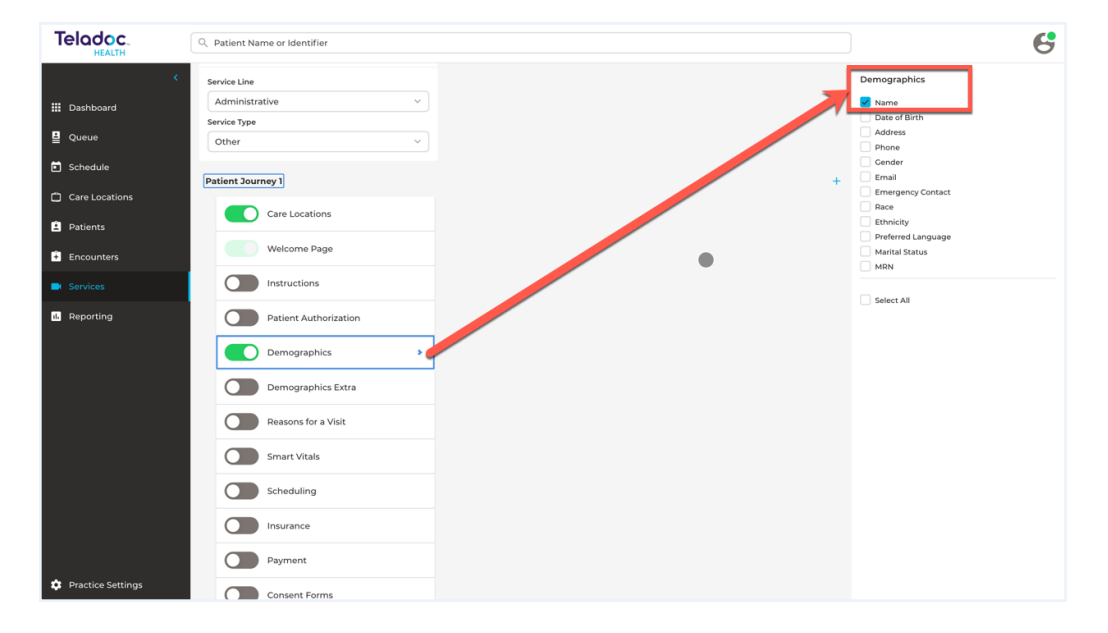

• Save service configuration

### Patient journey for new patients:

For new patients preferred name will be collected as last step of the name collection.

| Demographics | 0             |
|--------------|---------------|
|              | ,             |
|              |               |
| First name   |               |
| John         | $\otimes$     |
|              |               |
|              |               |
|              |               |
|              |               |
| Continue     | $\rightarrow$ |
|              |               |
| Demographics | 0             |
|              |               |
|              | *             |
|              |               |
| Middle name  |               |
| Parry        | 8             |
| L            |               |
|              |               |
|              |               |
|              |               |
| Continue     | $\rightarrow$ |
|              |               |

| - Demographics | 0            |
|----------------|--------------|
|                |              |
|                | `            |
| Doe            |              |
|                |              |
|                |              |
|                |              |
| Continue       | <b>→</b>     |
| Demographics   | 0            |
|                |              |
|                | ,            |
| Preferred name |              |
| JONNY          | $\bigotimes$ |
|                |              |
|                |              |
| Continue       | <u>د</u>     |
| Continue       |              |

#### Patient journey for existing patients:

For existing patients Preferred name could be changed on the Demographics Summary page.

To determine the existing patients the "Patient Authorization" should be ON in the Service settings.

| Teladoc.          | Q Patient Name or Identifier | 6                        |
|-------------------|------------------------------|--------------------------|
| <                 | Service Line Administrative  | > Patient Authorization  |
| 🗰 Dashboard       | Service Type                 | By Email or Phone Number |
| Queue             | Other ~                      | By Member ID             |
| Schedule          | Patient Journey 1 +          |                          |
| Care Locations    | Care Locations               |                          |
| 2 Patients        | Welcome Page                 |                          |
| Encounters        | Instructions                 |                          |
| Services          | Patient Authorization        |                          |
| 1. Reporting      | Demographics                 |                          |
|                   | Demographics Extra           |                          |
|                   | Reasons for a Visit          |                          |
|                   | Smart Vitals                 |                          |
|                   | Scheduling                   |                          |
| Practice Settings | Insurance                    |                          |

After authorization the patient can see the Preferred Name on the Demographics summary page (if demographics collection was enabled in the service settings) and Edit it.

| $\leftarrow$ Demograph | ics              | 0             |
|------------------------|------------------|---------------|
| Name                   | John unknown Doe |               |
| Preferred Name         | Jonny            |               |
| DOB                    | _                |               |
| Sex                    | _                |               |
| Address                | ,                | 1             |
|                        |                  | •             |
| Continue               |                  | $\rightarrow$ |

#### Where preferred name is displayed:

Preferred name will be displayed in provider application:

- 1. Patient demographics page
- 2. Right panel with the visit details
- 3. Green bar if video-call is minimized

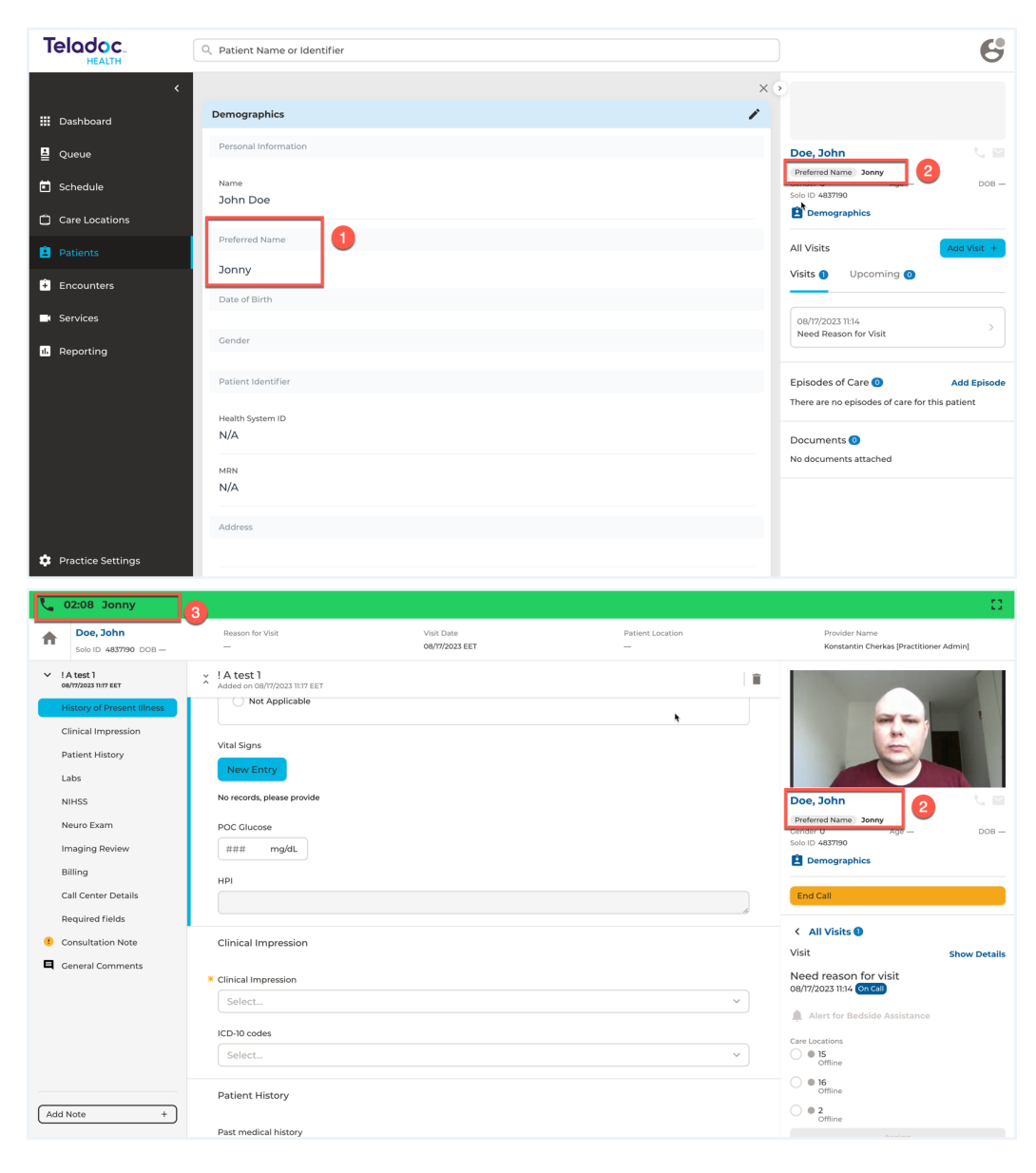

- Preferred name will be displayed in provider and patient applications:
- 1. name label for video-call preview
- 2. chat

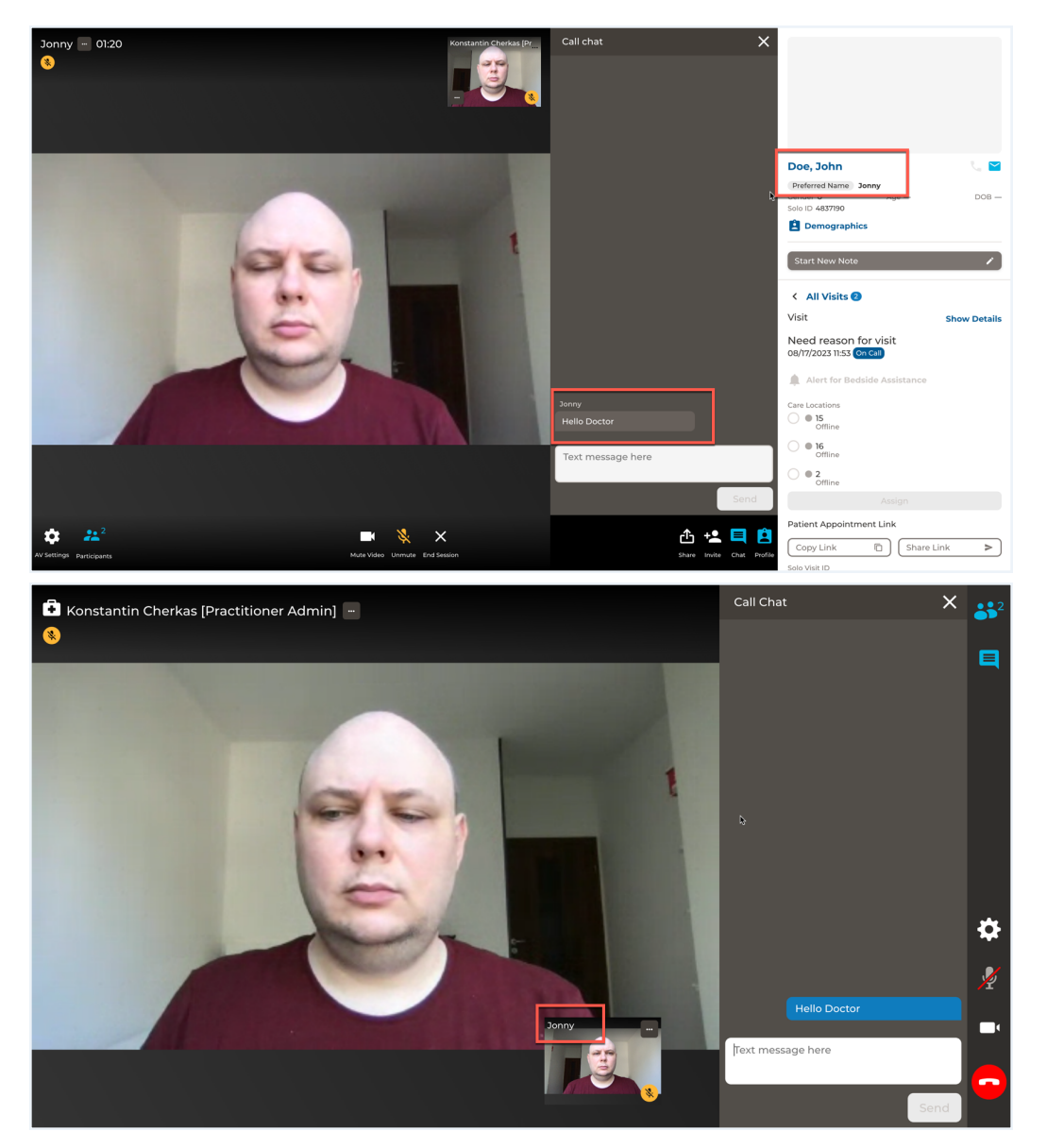

| Key                                              | Component         | Version  | Operating System           |
|--------------------------------------------------|-------------------|----------|----------------------------|
| HHS-427                                          | Backend, Frontend | 2023.2.6 | Mac, Windows, iOS, Android |
| Release Feature Toggle: PatientPreferredNameGAv1 |                   |          |                            |

#### User Experience Enhancement:

Located within the recently established "Reporting" tab on the left panel of the Solo UI, users can now readily access their A/V Quality Surveys.

This report provides users with valuable insights into the feedback received from both providers and patients concerning the A/V Quality experienced during various communication scenarios, including provider-to-provider calls, provider-patient visits, and group visits.

This data can be accessed after enabling the release toggle RestructureUIOnReporting.

| Key                                              | Component     | Version  | Operating System           |
|--------------------------------------------------|---------------|----------|----------------------------|
| HHSINT-494                                       | Solo Platform | 2023.2.6 | Mac, Windows, iOS, Android |
| Release Feature Toggle: RestructureUIOnReporting |               |          |                            |

#### User Experience Enhancement:

The health system external account number is now displayed in the encounter creation modal ("Add Encounter +"), which will improve efficiency for users who were previously redirected to the encounter Details modal after adding an encounter where users would enter the account number.

| Key                                        | Component                                                 | Version  | Operating System           |
|--------------------------------------------|-----------------------------------------------------------|----------|----------------------------|
| SOG-222                                    | Audit Log, Back-end,<br>Encounter Creation, Front-<br>end | 2023.2.6 | Mac, Windows, iOS, Android |
| Release Feature Toggle: Solo Configuration |                                                           |          |                            |

#### **User Experience Enhancement:**

An Episode of Care contains information pertaining to the affiliation of a Patient with a Healthcare Provider during a specific timeframe, during which interconnected healthcare activities may transpire.

For all entities incorporating Episodes of Care within their operational processes, you can now access the complete set of the following data elements through the Report Generator:

- 1. Name
- 2. Type
- 3. ID
- 4. Start Date
- 5. End Date
- 6. Objective
- 7. Status
- 8. Reason for Objective Incomplete

This data can be accessed after enabling the release toggle UnifiedSoloReporting2023Q2.

| Key                                                | Component       | Version  | Operating System           |
|----------------------------------------------------|-----------------|----------|----------------------------|
| HHSINT-451                                         | Rport Generator | 2023.2.2 | Mac, Windows, iOS, Android |
| Release Feature Toggle: UnifiedSoloReporting2023Q2 |                 |          |                            |

## **Provider App**

#### **User Experience Enhancement:**

Expanded Filtering options.

IF release toggle FiltersOnScheduleAndServicePages is ON

#### THEN

- Filters appeared on the Services and Schedule pages.
- New filtering options added to Queue, Schedule, Services pages:
  - Filtering by timeframe
  - ° Filtering by patient name or identifier
- Reset option for Queue, Schedule, Services filters reset the filters to the role default filters state.

| Key                                                      | Component                              | Version  | Operating System           |
|----------------------------------------------------------|----------------------------------------|----------|----------------------------|
| HHS-534                                                  | Web Provider App,<br>Backend, Frontend | 2023.2.6 | Mac, Windows, iOS, Android |
| Release Feature Toggle: FiltersOnScheduleAndServicePages |                                        |          |                            |

#### User Experience Enhancement:

Previously, reports within the Solo UI were dispersed across different locations, including the left panel and various sections within practice settings. In order to enhance data accessibility, we have implemented a streamlined approach by consolidating all reports under the newly introduced "Reporting" tab, conveniently positioned solely on the left panel.

This centralized "Reporting" tab now encompasses a comprehensive range of reports, incorporating Analytics as well as facilitating seamless access to essential data such as Data Download, Report Generator, Provider Direct Calls, and A/V Quality Surveys.

This new UI can be accessed after enabling the release toggle RestructureUIOnReporting.

| Teladoc.<br>HEALTH | Q. Patient Name or Identifier                                                                                  |
|--------------------|----------------------------------------------------------------------------------------------------|
| <                  | Reporting                                                                                                    |
| Le Queue           |                                                                                                    |
| Schedule           | View Analytics [2]<br>Review data at your tenant-level in a dashboard (opens in new tab).                      |
| Care Locations     | Data Download<br>View your practice-level data by date range.                                                  |
| 2 Patients         | Report Generator                                                                                               |
| Le Imaging         | View your practice's data through custom reports you can save for later. Provider Direct Calls                 |
| + Encounters       | View data on your practice's provider direct calls.                                                            |
| 📞 Provider Connect | A/V Quality Surveys<br>View ratings from your practice on audio and video (A/V) quality during virtual visits. |
| Services           |                                                                                                    |
| 1. Reporting       |                                                                                                    |
|                    |                                                                                                    |

| Key                                              | Component    | Version  | Operating System           |  |  |
|--------------------------------------------------|--------------|----------|----------------------------|--|--|
| HHSINT-502                                       | Provider App | 2023.2.6 | Mac, Windows, iOS, Android |  |  |
| Release Feature Toggle: RestructureUIOnReporting |              |          |                            |  |  |

## **Patient App**

#### **User Experience Enhancement:**

In our ongoing commitment to enhancing the user experience for our patients, we have strategically optimized the positioning of service tiles along with the accompanying text within these tiles on the "Select a Service Page".

This new UI can be accessed after enabling the release toggle SelectServiceUIUpdate.

| Teladoc.<br>HEALTH                                                                                 |                          |  |  |  |
|----------------------------------------------------------------------------------------------------|--------------------------|--|--|--|
|                                                                                                    | Select a service         |  |  |  |
| This is a helpful message that can be configured by an internal Teladoc user up to 400 characters. |                          |  |  |  |
| Test Service 1                                                                                     | Test Service 2           |  |  |  |
| Test Service 3                                                                                     | Test Service 4           |  |  |  |
| Test Service 5                                                                                     | View My Scheduled Visits |  |  |  |

| Key                                           | Component   | Version  | Operating System           |  |  |
|-----------------------------------------------|-------------|----------|----------------------------|--|--|
| HHSINT-519                                    | Patient App | 2023.2.6 | Mac, Windows, iOS, Android |  |  |
| Release Feature Toggle: SelectServiceUIUpdate |             |          |                            |  |  |

#### LEARN MORE

TeladocHealth.com | engage@TeladocHealth.com

# Teladoc<sup>®</sup>

#### **About Teladoc Health**

Teladoc Health is the global virtual care leader; helping millions of people resolve their healthcare needs with confidence. Together with our clients and partners, we are continually modernizing the healthcare experience and making high-quality healthcare a reality for more people and organizations around the world.

RFC-5496 | February 14, 2023, Teladoc Heath Inc. All rights reserved.